## CONTENTS

- 1. How to enter data to do a Two-way Chi-square.
  - 1a. For data as raw observations
  - 1b. For data as frequencies (including weighting cases procedure)
- 3. How to do a Two-way Chi-square test

#### 1. How to enter data to do a Two-way Chi-square.

For general advice on data entry see the "**How to enter data into SPSS**" help sheet. The way you enter data into SPSS depends on whether it is raw observations or frequencies.

## 1a. For data as raw observations

### Variable View:

| 4e_Chapt                 | er07_elephants-0                                  | Bs.sav [DataSet | 1] - IBM SPSS   | Statistics Data        | a Editor                   |                  |                     |         |         |                | - 0     | × |
|--------------------------|---------------------------------------------------|-----------------|-----------------|------------------------|----------------------------|------------------|---------------------|---------|---------|----------------|---------|---|
| <u>File</u> <u>E</u> dit | <u>V</u> iew <u>D</u> ata                         | Transform       | <u>A</u> nalyze | Direct <u>M</u> arketi | ng <u>G</u> raphs <u>U</u> | tilities Extensi | ions <u>W</u> indow | Help    |         |                |         |   |
|                          | 😑 🗏 🖨 🔽 🖕 🛥 🎬 🚹 🎆 📓 📟 🖧 🎬 🚮 📎 🍉 🦇                 |                 |                 |                        |                            |                  |                     |         |         |                |         |   |
|                          | Name                                              | Туре            | Width           | Decimals               | Label                      | Values           | Missing             | Columns | Align   | Measure        | Rol     | 9 |
| 1                        | season                                            | Numeric         | 8               | 0                      | Season                     | {1, Dry}         | None                | 8       | 署 Right | \delta Nominal | 🔪 Input | 4 |
| 2                        | grptype                                           | Numeric         | 8               | 0                      | Group Type                 | {1, Solitary     | None                | 10      | 這 Right | \delta Nominal | 🔪 Input | - |
|                          |                                                   |                 |                 |                        |                            |                  |                     |         |         |                |         |   |
| Data View Variable View  |                                                   |                 |                 |                        |                            |                  |                     |         |         |                |         |   |
|                          | IBM SPSS Statistics Processor is ready Unicode:ON |                 |                 |                        |                            |                  |                     |         |         |                |         |   |

### Data View (View – Value Labels off)

| 🍓 4e_Chapter07_elephants-OBs.sav [DataSet 🗆 🗙 |                                                   |                                          |                                 |                  |  |  |  |  |  |
|-----------------------------------------------|---------------------------------------------------|------------------------------------------|---------------------------------|------------------|--|--|--|--|--|
| <u>File Edi Viev E</u>                        | at Transf Analy                                   | Direct <u>M</u> ai <u>G</u> rap <u>I</u> | <u>U</u> tiliti E <u>x</u> tens | Wind <u>H</u> el |  |  |  |  |  |
| 😑 🖩 🖨 🛄 🗠 🛥 🦉 📥 重                             |                                                   |                                          |                                 |                  |  |  |  |  |  |
|                                               | Visible: 2 of 2 Variables                         |                                          |                                 |                  |  |  |  |  |  |
|                                               | 💰 season 💰 grptype 🛛 var 🛛 va                     |                                          |                                 |                  |  |  |  |  |  |
| 1                                             | 1                                                 | 1                                        |                                 |                  |  |  |  |  |  |
| 2                                             | 1                                                 | 1                                        |                                 |                  |  |  |  |  |  |
| 3                                             | 1                                                 | 1                                        |                                 |                  |  |  |  |  |  |
| 4                                             | 1                                                 | 1                                        |                                 |                  |  |  |  |  |  |
| 5                                             | 1                                                 | 1                                        |                                 |                  |  |  |  |  |  |
| 6                                             | 1                                                 | 1                                        |                                 |                  |  |  |  |  |  |
| 7                                             | 1                                                 | 1                                        |                                 |                  |  |  |  |  |  |
| 8                                             | 1                                                 | 1                                        |                                 |                  |  |  |  |  |  |
| 9                                             | 1                                                 | 1                                        |                                 | -                |  |  |  |  |  |
|                                               |                                                   |                                          |                                 |                  |  |  |  |  |  |
| Data View Variable View                       |                                                   |                                          |                                 |                  |  |  |  |  |  |
| IBM SPSS                                      | IBM SPSS Statistics Processor is ready Unicode:ON |                                          |                                 |                  |  |  |  |  |  |

## Data View (View – Value Labels on)

| 🍓 4e_Chapter07_elephants-OBs.sav [DataSet — 🗆 🗙   |                                                                                |               |  |   |  |  |  |  |  |  |
|---------------------------------------------------|--------------------------------------------------------------------------------|---------------|--|---|--|--|--|--|--|--|
| <u>File Edi Viev D</u>                            | <u>Filŧ Edi Vieኣ Dat Transf Analy DirectMaı Grap Utiliti Extensi Windı Hel</u> |               |  |   |  |  |  |  |  |  |
| 😂 🖩 🖨 🛄 🗠 🛥 🦉 📥 🚍                                 |                                                                                |               |  |   |  |  |  |  |  |  |
| Visible: 2 of 2 Variables                         |                                                                                |               |  |   |  |  |  |  |  |  |
|                                                   | 💰 season 💰 grptype 🛛 var 🛛 va                                                  |               |  |   |  |  |  |  |  |  |
| 1                                                 | Dry                                                                            | Solitary Bull |  |   |  |  |  |  |  |  |
| 2                                                 | Dry                                                                            | Solitary Bull |  |   |  |  |  |  |  |  |
| 3                                                 | Dry                                                                            | Solitary Bull |  |   |  |  |  |  |  |  |
| 4                                                 | Dry                                                                            | Solitary Bull |  |   |  |  |  |  |  |  |
| 5                                                 | Dry                                                                            | Solitary Bull |  |   |  |  |  |  |  |  |
| 6                                                 | Dry                                                                            | Solitary Bull |  |   |  |  |  |  |  |  |
| 7                                                 | Dry                                                                            | Solitary Bull |  |   |  |  |  |  |  |  |
| 8                                                 | Dry                                                                            | Solitary Bull |  |   |  |  |  |  |  |  |
| 9                                                 | Dry                                                                            | Solitary Bull |  | ~ |  |  |  |  |  |  |
|                                                   |                                                                                |               |  |   |  |  |  |  |  |  |
| Data View Variable View                           |                                                                                |               |  |   |  |  |  |  |  |  |
| IBM SPSS Statistics Processor is ready Unicode:ON |                                                                                |               |  |   |  |  |  |  |  |  |

# 1b. For data as frequencies (including weighting cases procedure)

## Variable View:

| 🤹 *4e_Chapter07_elephants-FREQs.sav [DataSet2] - IBM SPSS Statistics Data Editor |                                                   |           |         |                        |                              |                          |                     |         | - 0     | ×              |         |  |
|----------------------------------------------------------------------------------|---------------------------------------------------|-----------|---------|------------------------|------------------------------|--------------------------|---------------------|---------|---------|----------------|---------|--|
| <u>File</u> Edit                                                                 | <u>V</u> iew <u>D</u> ata                         | Transform | Analyze | Direct <u>M</u> arketi | ng <u>G</u> raphs <u>U</u> i | tilities E <u>x</u> tens | ions <u>W</u> indow | Help    |         |                |         |  |
| 🔁 H                                                                              | 😑 H 🕀 📭 🖛 🛥 🎬 🏪 🗐 📴 👖 📓 🔤 🕂 🏧 🖓 🌑 🤲               |           |         |                        |                              |                          |                     |         |         |                |         |  |
|                                                                                  | Name                                              | Туре      | Width   | Decimals               | Label                        | Values                   | Missing             | Columns | Align   | Measure        | Role    |  |
| 1                                                                                | season                                            | Numeric   | 8       | 0                      | Season                       | {1, Dry}                 | None                | 8       | 를 Right | \delta Nominal | 🔪 Input |  |
| 2                                                                                | grptype                                           | Numeric   | 8       | 0                      | Group Type                   | {1, Solitary             | None                | 9       | 🗃 Right | \delta Nominal | 🔪 Input |  |
| 3                                                                                | frequency                                         | Numeric   | 8       | 0                      | Frequency                    | None                     | None                | 8       | 🗃 Right | I Scale        | 🔪 Input |  |
| 4                                                                                |                                                   |           |         |                        |                              |                          |                     |         |         |                |         |  |
| Data View Variable View                                                          |                                                   |           |         |                        |                              |                          |                     |         |         |                |         |  |
|                                                                                  | IBM SPSS Statistics Processor is ready Unicode:ON |           |         |                        |                              |                          |                     |         |         |                |         |  |

#### Data View (View – Value Labels off)

| 🔄 *4e_Chapter07_elephants-FREQs.sav [D 🗆 🗙 |                                 |                                |                                          |                 |  |  |  |  |  |
|--------------------------------------------|---------------------------------|--------------------------------|------------------------------------------|-----------------|--|--|--|--|--|
| Eile Ed Vier D                             | at <u>T</u> ransf <u>A</u> nal) | Direct <u>M</u> a <u>G</u> rap | <u>U</u> tiliti E <u>x</u> tens <u>W</u> | ind <u>H</u> el |  |  |  |  |  |
| 😂 H                                        | 😑 H 🔒 💷 🗠 🤉 📓 📥 🚍               |                                |                                          |                 |  |  |  |  |  |
|                                            |                                 | N                              | /isible: 3 of 3 Va                       | ariables        |  |  |  |  |  |
|                                            | 💰 season                        | 💑 grptype                      | 🔗 frequency                              |                 |  |  |  |  |  |
| 1                                          | 1                               | 1                              | 43                                       |                 |  |  |  |  |  |
| 2                                          | 1                               | 2                              | 4                                        |                 |  |  |  |  |  |
| 3                                          | 1                               | 3                              | 196                                      |                 |  |  |  |  |  |
| 4                                          | 1                               | 4                              | 7                                        |                 |  |  |  |  |  |
| 5                                          | 2                               | 1                              | 92                                       |                 |  |  |  |  |  |
| 6                                          | 2                               | 2                              | 17                                       |                 |  |  |  |  |  |
| 7                                          | 2                               | 3                              | 195                                      |                 |  |  |  |  |  |
| 8                                          | 2                               | 4                              | 8                                        |                 |  |  |  |  |  |
| 9                                          |                                 |                                |                                          | ~               |  |  |  |  |  |
|                                            |                                 |                                |                                          |                 |  |  |  |  |  |
| Data View Variable View                    |                                 |                                |                                          |                 |  |  |  |  |  |
| IBM SPSS St                                | atistics Process                | or is ready                    | Unicode:ON                               |                 |  |  |  |  |  |

# Data View (View – Value Labels on)

| 🍓 *4e_Chapter07_elephants-FREQs.sav [ 🗆 🗙                                 |                                 |                                         |                                            |                |  |  |  |  |
|---------------------------------------------------------------------------|---------------------------------|-----------------------------------------|--------------------------------------------|----------------|--|--|--|--|
| Eile Ed Vier D                                                            | at <u>T</u> ranst <u>A</u> nal) | Direct <u>M</u> a <u>G</u> rap <u>L</u> | <u>J</u> tiliti E <u>x</u> tens <u>W</u> i | nd <u>H</u> el |  |  |  |  |
| 😑 H 🔒 🔲 🗠 🛥 🦉 📥 🖿                                                         |                                 |                                         |                                            |                |  |  |  |  |
| 2:                                                                        |                                 | Vi                                      | isible: 3 of 3 Va                          | riables        |  |  |  |  |
|                                                                           | 💰 season                        | 💰 grptype                               | 🔗 frequency                                |                |  |  |  |  |
| 1                                                                         | Dry                             | Solitary Bull                           | 43                                         |                |  |  |  |  |
| 2                                                                         | Dry                             | Bull Group                              | 4                                          |                |  |  |  |  |
| 3                                                                         | Dry                             | Family Group                            | 196                                        |                |  |  |  |  |
| 4                                                                         | Dry                             | Family Grou                             | 7                                          |                |  |  |  |  |
| 5                                                                         | Wet                             | Solitary Bull                           | 92                                         |                |  |  |  |  |
| 6                                                                         | Wet                             | Bull Group                              | 17                                         |                |  |  |  |  |
| 7                                                                         | Wet                             | Family Group                            | 195                                        |                |  |  |  |  |
| 8                                                                         | Wet                             | Family Grou                             | 8                                          |                |  |  |  |  |
|                                                                           |                                 |                                         |                                            |                |  |  |  |  |
| Data View Variable View IBM SPSS Statistics Processor is ready Unicode:ON |                                 |                                         |                                            |                |  |  |  |  |

When data are entered as frequencies the following additional step is needed before starting the analyses.

Select: Data - Weight Cases . . .

The **Weight Cases** dialogue window should appear. You should select the **Weight cases by** option. You need to select the variable from the list on the left, which contains the frequencies, and send it to the **Frequency Variable** box.

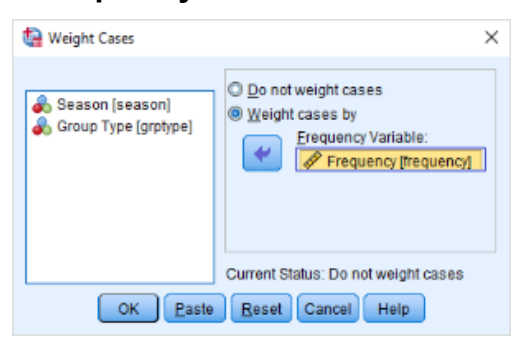

Page 2 of 3 Dawn Hawkins: Anglia Ruskin University, January 2019

### 2. How to do a Two-way Chi-square test

To get SPSS to conduct a two-way chi-square test on your data: Open your data file. Select: Analyze – Descriptive - Crosstabs...

This will bring up the **Crosstabs** window. Select one variable and send it to **Row(s)**. Select the other variable and send it to the **Columns(s)** box. Click the **Statistics** button to bring up the **Crosstabs: Statistics** window and select the **Chi-square** then click **Continue**. Click the **Cells** button to bring up the **Crosstabs: Cell Display** window and select **Observed** and **Expected**. Click **Continue**, then **OK**.

| Prequency (frequency)       Row(s):       Egad         Statistics       Statistics         Column(s):       Coglis         Column(s):       Formal         Eornal.       Statistics         Column(s):       Formal         Clayer 1 of 1       Statistics         Previous       Net         Statistics       Samma         Statistics       Samma         Previous       Net         Statistics       Samma         Statistics       Samma         Statistics       Samma         Statistics       Samma         Statistics       Samma         Statistics       Samma         Statistics       Standardized         Standardized       Samma         Standardized       Samma         Standardized       Samma         Standardized       Samma         Standardized       Samma         Standardized       Samma         Standardized       Samma         Standardized       Samma         Standardized       Samma         Standardized       Samma         Standardized       Noninteger Weights         Stan                                                                                                    | Crosstabs                                                                                                    | ×                                                                                                    |                                                                                                    |                                                                                                    |                                                                                                    |
|----------------------------------------------------------------------------------------------------|----------------------------------------------------------------------------------------------------|----------------------------------------------------------------------------------------------------|----------------------------------------------------------------------------------------------------|----------------------------------------------------------------------------------------------------|----------------------------------------------------------------------------------------------------|
| Row(s):       Epad.         Season [season]       Epad.         Statistics       X         Column(s):       Commat.         Column(s):       Forguage (Column(s)):         Column(s):       Forguage (Column(s)):         Column(s):       Forguage (Column(s)):         Column(s):       Forguage (Column(s)):         Column(s):       Forguage (Column(s)):         Column(s):       Forguage (Column(s)):         Column(s):       Forguage (Column(s)):         Previous       Nominal         Previous       Nominal by Interval         Statistics       Statistics         Statistics       Statistics <th></th> <th></th> <th></th> <th>tian Crosstabs: Cell Displa</th> <th>y ×</th> |                                                                                                    |                                                                                                    |                                                                                                    | tian Crosstabs: Cell Displa                                                                                                    | y ×                                                                                                    |
| Continue Cancel Help                                                                                                    | Crossado     Prequency (frequency)     Prequency (frequency)     Col     Col | w(s):     Egad.       § Season [season]     Statistics.       of Group Type [grptpe]     Format       § Group Type [grptpe]     Bootstrap       f1     Bootstrap | Crosstabs: Statistics<br>Chi-square<br>Coningency coefficient<br>Phi and Cramer's V<br>Lambda<br>Uncertainty coefficient<br>Nominal by Interval<br>Eta<br>Cochran's and Mantel-Haenszel st<br>Test common odds ratio equals: | Counts  Counts  Count | y × ×  Z-lest Comgare column proportions Adjust p-values (@onferroni method) Residuals Unstandardized Standardized Adjusted standardized O Round case weights ts O Truncate case weights |
| OK Paste Reset Cancel Help                                                                                                    | Suppress tables                                                                                                    |                                                                                                    |                                                                                                    | O No adjustments                                                                                                    |                                                                                                    |
|                                                                                                    | OK Paste Res                                                                                                    | set Cancel Help                                                                                                    | Qontinue Cancel H                                                                                                    | elp Cont                                                                                                    | inue Cancel Help                                                                                                    |

This will produce the following in the **Output** window.

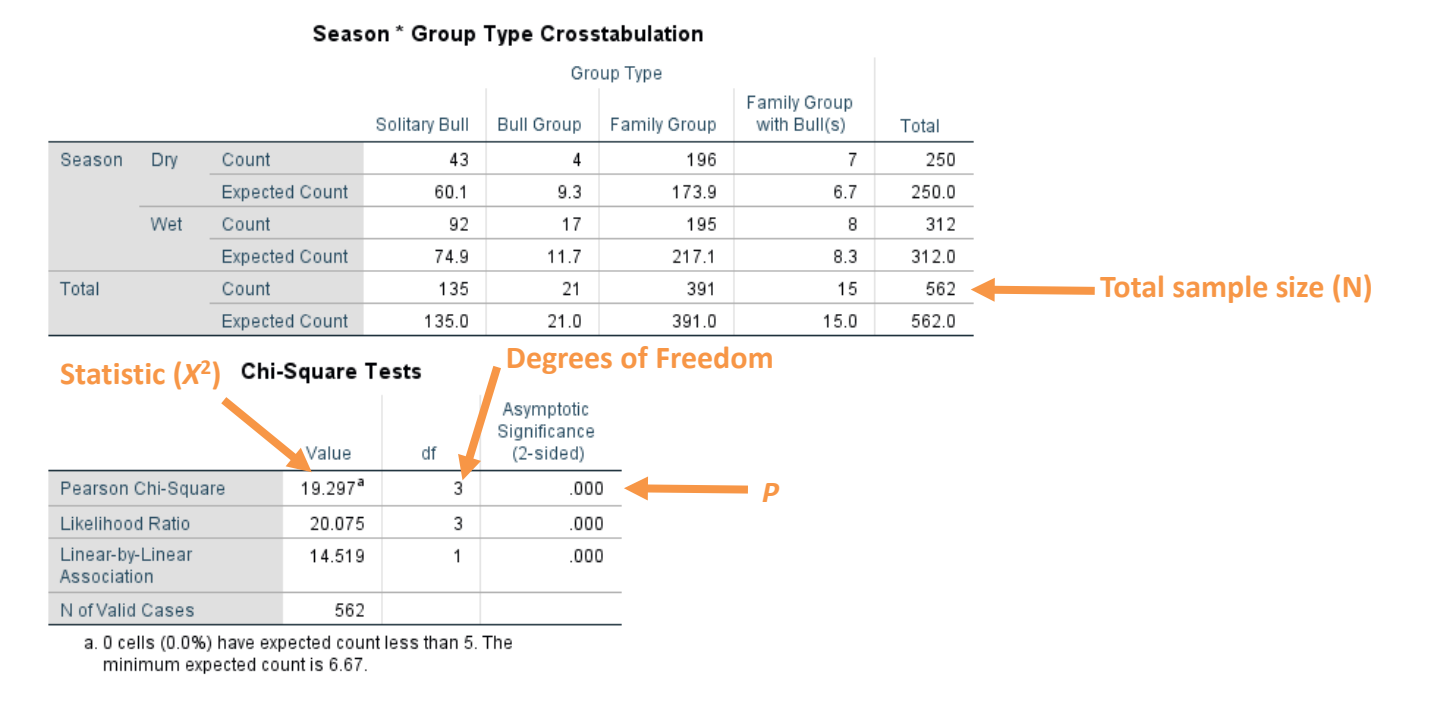

### In summary the key information from the test is two-way classification chi-square: X<sup>2</sup><sub>3</sub> = 19.30, N = 562, P < 0.001